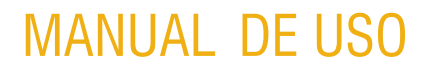

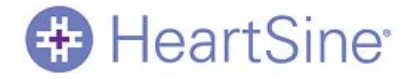

# Saver EVO™ Manual de uso

La información recogida en este documento está sujeta a cambios sin previo aviso y no supone ningún compromiso por parte de HeartSine Technologies LLC. No se permite la reproducción o transmisión de parte alguna de este manual en cualquier forma y por cualquier medio, ya sea eléctrico o mecánico, incluidas fotocopias y grabaciones, con ningún fin sin el permiso expreso por escrito de HeartSine Technologies Ltd.

Sitio web: www.heartsine.com • Correo electrónico: support@heartsine.com

# HeartSine

# Contenido

| Vista general                                      |
|----------------------------------------------------|
| Instalar el software3                              |
| Acceder a datos de eventos7                        |
| Recuperar datos de eventos7                        |
| Borrar datos de eventos                            |
| Cambiar los ajustes del samaritan PAD 11           |
| Ajustar el reloj                                   |
| Ejecutar pruebas de diagnóstico                    |
| Modificar la configuración del samaritan PAD14     |
| Habilitar y deshabilitar el metrónomo15            |
| Ver el estado de autocomprobación15                |
| Exportar e importar archivos de datos de eventos17 |
| Eliminar eventos guardados17                       |
| Cambiar los ajustes de Saver EVO                   |
| Cambiar la contraseña                              |
| Cambiar el idioma de Saver EVO19                   |
| Buscar actualizaciones automáticas                 |

# HeartSine<sup>®</sup>

# Vista general

El software Saver EVO<sup>™</sup> permite recuperar y gestionar datos de eventos de desfibrilación del samaritan® PAD. Una vez descargados dichos datos y guardados en el PC, Saver EVO permite imprimirlos y exportarlos e importarlos a otros usuarios de Saver y Saver EVO.

Para conectar Saver EVO al PC, necesitará el cable de datos USB HeartSine. Se trata de un cable especial que debe solicitarse directamente a HeartSine o al distribuidor autorizado de HeartSine. La pantalla principal de Saver EVO se muestra en la figura 1.

| 🛞 Saver EVO 1.4.2      |                     |  |
|------------------------|---------------------|--|
| 🖶 HeartSine            |                     |  |
|                        | samaritan PAD       |  |
| Saver EVO <sup>™</sup> | Manage Saved Events |  |
|                        | Exit Saver EVO      |  |
|                        |                     |  |
| Welcome to Saver EVO   |                     |  |

#### Figura 1. Pantalla principal

En la pantalla principal, puede elegir una de las siguientes opciones:

| samaritan PAD                  | Permite recuperar los datos de eventos del samaritan PAD, cambiar el volumen, el idioma o la hora del samaritan PAD, o ejecutar una serie de autocomprobaciones. |
|--------------------------------|----------------------------------------------------------------------------------------------------|
| Gestionar eventos<br>guardados | Permite ver, exportar, importar o eliminar eventos que se han guardado en el PC.                                                                                 |
| Salir de Saver EVO             | Permite salir y cerrar el software Saver EVO.                                                                                                    |

# Instalar el software

El software Saver EVO se puede descargar desde el sitio web de HeartSine. Deberá descargar el software apropiado en función de su ubicación y del modelo de samaritan PAD. Se enumeran debajo del encabezado de Saver EVO de la página de descarga.

- 1. Vaya a <u>http://heartsine.com/support/upload-saver-evo/</u> y haga clic en el vínculo Download (Descargar). Se descargará el archivo de Saver EVO correspondiente a su ubicación y dispositivo.
- 2. Haga clic en el archivo descargado. Se abrirá la pantalla del asistente para la instalación, como se muestra en la figura 2.

# HeartSine

| 😯 Setup - Saver Evo 1.4.2 |                                                                               |
|---------------------------|-------------------------------------------------------------------------------|
|                           | Welcome to the Saver Evo 1.4.2<br>Setup Wizard                                |
|                           | This will install Saver Evo 1.4.2 on your computer.                           |
|                           | It is recommended that you close all other applications before<br>continuing. |
|                           | Click Next to continue, or Cancel to exit Setup.                              |
|                           |                                                                               |
|                           | Next > Cancel                                                                 |

Figura 2. Pantalla de configuración de ejemplo de Saver EVO

3. Haga clic en **Next (Siguiente)** para continuar la instalación. Se abrirá la pantalla del contrato de licencia.

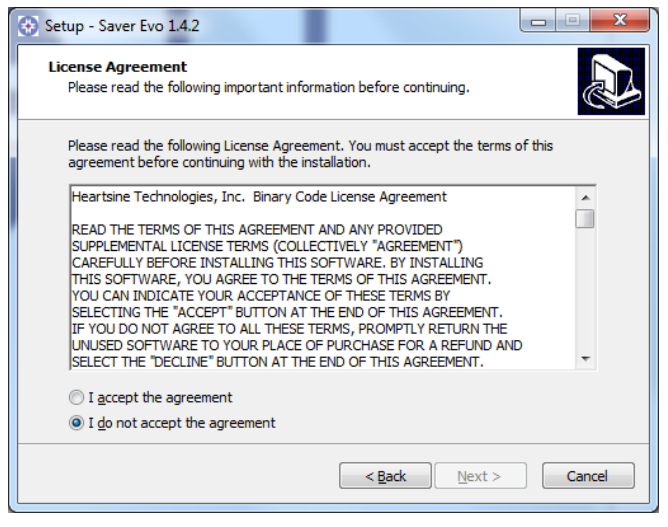

Figura 3. Pantalla del contrato de licencia

4. Tras leer este contrato, seleccione l accept the agreement (Acepto el contrato) y haga clic en Next (Siguiente). Se abrirá la pantalla de configuración que se muestra en la figura 4.

| Setup - Saver Evo 1.4.2                                                        |           |
|--------------------------------------------------------------------------------|-----------|
| Select Destination Location<br>Where should Saver Evo 1.4.2 be installed?      |           |
| Setup will install Saver Evo 1.4.2 into the following folder.                  |           |
| To continue, click Next. If you would like to select a different folder, click | k Browse. |
| C:\Program Files (x86)\Heartsine\Saver_EVO                                     | Browse    |
| At least 40.0 MB of free disk space is required.                               |           |
| < Back Next >                                                                  | Cancel    |
|                                                                                |           |

Figura 4. Pantalla de configuración

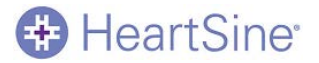

- 5. Si desea guardar el software Saver EVO en una carpeta diferente a la predeterminada, haga clic en **Browse** (Explorar) para elegir la nueva carpeta.
- 6. Haga clic en **Next (Siguiente)** para continuar. Se abrirá la pantalla de configuración que se muestra en la figura 5.

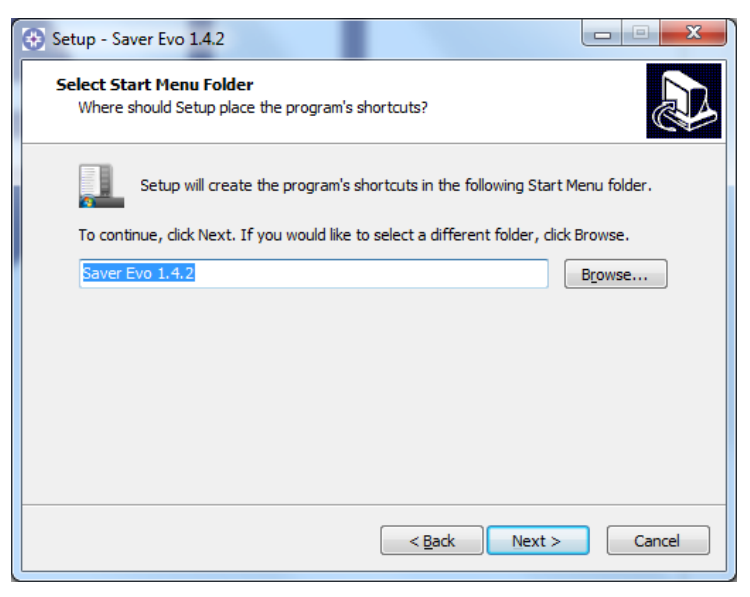

#### Figura 5. Pantalla de configuración

- 7. Si desea crear un acceso directo para Saver EVO en una carpeta diferente a la predeterminada, haga clic en **Browse (Explorar)** para elegir la nueva carpeta.
- 8. Haga clic en **Next (Siguiente)** para continuar. Se abrirá la pantalla de configuración que se muestra en la figura 6.

| Setup - Saver Evo 1.4.2                                                                                         | X     |
|----------------------------------------------------------------------------------------------------|-------|
| Ready to Install<br>Setup is now ready to begin installing Saver Evo 1.4.2 on your computer.                    |       |
| Click Install to continue with the installation, or click Back if you want to review or<br>change any settings. |       |
| Destination location:<br>C: \Program Files (x86)\Heartsine\Saver_EVO                                            | ^     |
| Start Menu folder:<br>Saver Evo 1.4.2                                                                           |       |
|                                                                                                    | Ŧ     |
|                                                                                                    |       |
| < <u>Back</u> Install C                                                                                         | ancel |

#### Figura 6. Pantalla Ready to Install (Listo para instalación)

9. Haga clic en **Install (Instalar)** para continuar con la instalación de Saver EVO en el PC. Se abrirá el asistente para la instalación del controlador del dispositivo, como se muestra en la figura 7.

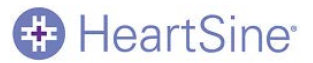

| Device Driver Installation Wizard |                                                                                                    |  |
|-----------------------------------|----------------------------------------------------------------------------------------------------|--|
|                                   | Welcome to the Device Driver<br>Installation Wizard!                                                     |  |
|                                   | This wizard helps you install the software drivers that some<br>computers devices need in order to work. |  |
|                                   |                                                                                                    |  |
|                                   |                                                                                                    |  |
|                                   |                                                                                                    |  |
|                                   |                                                                                                    |  |
|                                   | To continue, click Next.                                                                                 |  |
|                                   | < Back Next > Cancel                                                                                     |  |
| L                                 |                                                                                                    |  |

Figura 7. Asistente para la instalación del controlador del dispositivo

 Haga clic en Next (Siguiente) para continuar la instalación del controlador del dispositivo. Se abrirá la pantalla Completing the Device Drive Installation Wizard (Finalización del asistente de instalación del controlador del dispositivo).

| Device Driver Installation Wizard |                                                                    |                                                       |
|-----------------------------------|--------------------------------------------------------------------|-------------------------------------------------------|
|                                   | Completing the Device Driver<br>Installation Wizard                |                                                       |
|                                   | The drivers were successfully in                                   | stalled on this computer.                             |
|                                   | You can now connect your devi<br>came with instructions, please re | ce to this computer. If your device<br>ad them first. |
|                                   | Driver Name                                                        | Status                                                |
|                                   | ✓ HeartSine Technologies                                           | Ready to use                                          |
|                                   | < Back                                                             | Finish Cancel                                         |

Figura 8. Pantalla Ready to Install (Listo para instalación)

11. Haga clic en **Finish (Finalizar)** para cerrar el asistente. Aparecerá el icono de Saver EVO <sup>(1)</sup> en el menú de Inicio.

# Acceder a datos de eventos

- 1. Conecte el cable de datos de USB HeartSine entre el PC y el samaritan PAD.
- 2. En el menú principal, haga clic en el icono **samaritan PAD**. Se abrirá la pantalla de acceso de Saver EVO que se muestra en la figura 9.

| 🛞 Saver EVO 1.4.2    |                     | x |
|----------------------|---------------------|---|
| HeartSine            |                     |   |
|                      | PAD Data            |   |
| Real and             | Change PAD Settings |   |
| 240                  | Self Test Status    |   |
|                      | Back                |   |
|                      |                     |   |
| Welcome to Saver EVO |                     |   |

#### Figura 9. Pantalla de acceso de Saver EVO PAD

En la pantalla de acceso de Saver EVO PAD, puede hacer lo siguiente:

| OPCIÓN                                        | ACTIVIDADES                                                                                                    |
|-----------------------------------------------|----------------------------------------------------------------------------------------------------|
| PAD Data (Datos de PAD)                       | Permite ver, borrar o imprimir datos de eventos recopilados en el samaritan PAD.                                                                                                    |
| Change PAD Settings (Cambiar ajustes de PAD)  | Permite cambiar el volumen, el idioma o la hora programados en el samaritan PAD, habilitar o deshabilitar el metrónomo (excepto en el caso del samaritan PAD 450P y 500P) o ejecutar una autocomprobación de diagnóstico. |
| Self Test Status (Estado de autocomprobación) | Permite ver y guardar resultados de las autocomprobaciones ejecutadas en el samaritan PAD.                                                                                                    |

#### Recuperar datos de eventos

Los eventos guardados pueden recuperarse y visualizarse en Saver EVO. Deberá guardar cada evento de forma individual en el PC y, después, borrar los archivos en el samaritan PAD. Tendrá la opción de introducir información que le permita identificar al paciente en la lista de eventos guardados en el PC. Los detalles sobre el paciente pueden constar de caracteres alfanuméricos y se pueden rellenar todos los campos o dejarse en blanco si así se desea.

1. Haga clic en el icono **PAD Data (Datos de PAD)**. Se abrirá la pantalla de la lista de registros de eventos, como se muestra en la figura 10. Todos los eventos registrados guardados en la memoria del samaritan PAD aparecerán con una marca de verificación junto a los que ya se hayan guardado en el PC.

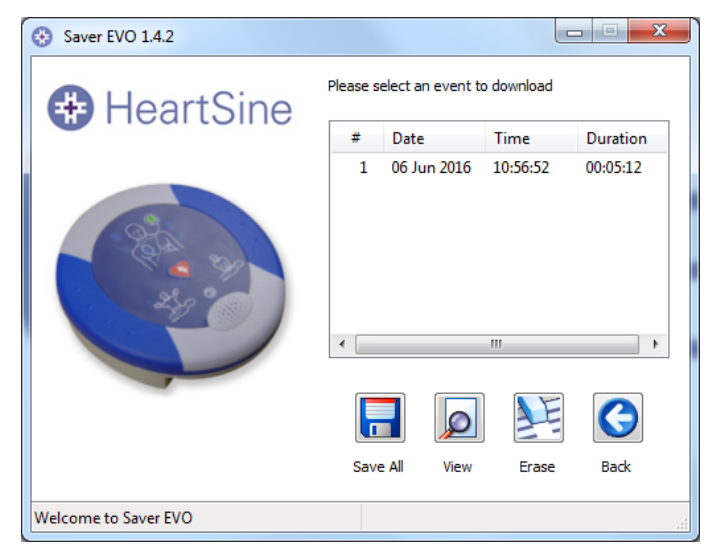

Figura 10. Pantalla de lista de registros de eventos de Saver EVO PAD

 Resalte el evento que desea recuperar y haga clic en View (Ver). Se abrirá la pantalla del visor de eventos, como se muestra en la figura 11. Cada subevento se incluye en la columna izquierda, mientras que la derecha muestra el ritmo cardiaco del paciente durante el evento. (Los subeventos mostrados variarán en función del modelo de samaritan PAD que se esté utilizando).

| Subject0002                                                                                                    |                                                                        |                                                     |
|----------------------------------------------------------------------------------------------------|------------------------------------------------------------------------|-----------------------------------------------------|
| HeartSine                                                                                                    | Save Print Print Preview Summary                                       | Bexk                                                |
| 10 3ul 2014 14:25:51 GMT Daylight Time                                                                                                 |                                                                        |                                                     |
| (00 : 00 : 00.003) ALD Ch<br>(00 : 00 : 00.210) AuLt Patient<br>(00 : 00 : 00.210) Device service regul<br>(00 : 00 : 109.814) AED Off | Add Server<br>55<br>56<br>56<br>56<br>56<br>56<br>56<br>56<br>56<br>56 |                                                     |
|                                                                                                    | 200000<br>25<br>25<br>25<br>25<br>25<br>25<br>25<br>25<br>25<br>25     | 8<br>000000<br>000000<br>000000<br>000000<br>000000 |
| 4                                                                                                    | 211<br>211<br>117<br>117<br>117<br>117<br>117<br>117                   | 00025 000039                                        |

Figura 11. Pantalla del visor de eventos

3. Para guardar este evento, haga clic en **Save (Guardar)**. Se abrirá la pantalla de detalles del paciente que se muestra en la figura 12.

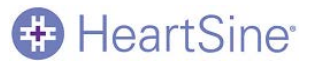

| Enter Patient Details | ×                                      |
|-----------------------|----------------------------------------|
| 🕀 Hear                | tSine                                  |
|                       | Subject0003                            |
| Record Type:          | Subject 🗸                              |
| Surname:              |                                        |
| Forename:             |                                        |
| D.O.B.:               | Select Date                            |
| Patient ID:           |                                        |
| Event Date and Time:  | 06 Jun 2016 10:56:52 GMT Daylight Time |
| New Record Type       | Save Cancel                            |

Figura 12. Pantalla de detalles del paciente

4. Introduzca el apellido del paciente (Surname), el nombre (Forename), la fecha de nacimiento (D.O.B.) y la ID del paciente. La fecha y hora del evento se registrarán automáticamente.

**NOTA:** Una vez guardados los datos del evento de desfibrilación en el PC, los detalles del paciente no podrán guardarse.

- 5. Haga clic en **Save (Guardar)** para guardar los datos del evento en el PC. La ventana de detalles del paciente se cerrará.
- 6. Haga clic en **Print (Imprimir)** (o Print Preview [Vista previa de impresión]) para imprimir los datos del evento como se muestran. Cuando se abra la ventana de impresión, haga clic en **Print (Imprimir).**
- 7. Haga clic en **Summary (Resumen)** para ver y guardar un resumen del evento. Se abrirá la pantalla Summary (Resumen) que se muestra en la figura 13.

| HeartSine                         | Date<br>21 May 2014 17:41:10 GMT Daylight Time |
|-----------------------------------|------------------------------------------------|
| Information                       |                                                |
| Serial Number                     | 13E00600042                                    |
| Patient ID                        | Non_cpr_stats                                  |
| Record ID                         | Subject0002                                    |
| Episode Summary                   |                                                |
| Episode Start Time                | 00:00:25.857                                   |
| Total Length of Episode           | 00 : 03 : 34.998                               |
| Total Number of Analyses          | 2                                              |
| Total Number of Shocks            | 1                                              |
| Time from power on to first shock | 00:00:24.984                                   |

Figura 13. Pantalla Summary (Resumen)

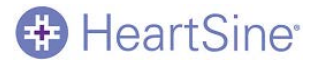

A continuación, se incluyen las descripciones de los campos de la pantalla Summary (Resumen):

| САМРО                                                                             | DESCRIPCIÓN                                                                                                |  |
|-----------------------------------------------------------------------------------|----------------------------------------------------------------------------------------------------|--|
| Date (Fecha)                                                                      | Fecha del evento.                                                                                          |  |
| Serial Number (Número de serie)                                                   | Número de serie del samaritan PAD.                                                                         |  |
| Patient ID (ID del paciente)                                                      | ID del paciente que ha introducido en la pantalla de detalles del paciente.                                |  |
| Record ID (ID de registro)                                                        | Número de ID generado automáticamente por Saver EVO para el evento.                                        |  |
| Episode Start Time (Hora de inicio del episodio)                                  | Hora a la que comenzó el evento.                                                                           |  |
| Total Length of Episode (Duración total del episodio)                             | Duración del evento desde que se encendió hasta que se apagó el desfibrilador samaritan PAD.               |  |
| Total Number of Analyses (Total de análisis)                                      | Número total de ciclos de análisis realizados por el samaritan PAD durante el evento.                      |  |
| Total Number of Shocks (Total de descargas)                                       | Número total de descargas administradas por el samaritan PAD durante el evento.                            |  |
| Time from Power On to First Shock (Tiempo desde encendido hasta primera descarga) | Tiempo transcurrido desde que se encendió el samaritan PAD hasta<br>que se administró la primera descarga. |  |

Si está utilizando un samaritan PAD 450P, se mostrarán los datos de las compresiones de la RCP como se muestra en la figura 14.

| No CPR (%)               | 0.00   |
|--------------------------|--------|
| Slow CPR (%)             | 49.79  |
| Good CPR Speed (%)       | 49.38  |
| Fast CPR (%)             | 0.83   |
| Average Rate (CPM)       | 95.77  |
| Compression Fraction (%) | 100.00 |

Figura 14. Datos de compresión de la RCP

| CAMPO                                            | DESCRIPCIÓN                                                                                                    |
|--------------------------------------------------|----------------------------------------------------------------------------------------------------|
| No CPR (Sin RCP)                                 | Porcentaje de tiempo durante la administración de la RCP en el que la frecuencia de las compresiones fue igual a 0 (cero) compresiones por minuto (CPM). |
| Slow CPR (RCP lenta)                             | Porcentaje de tiempo durante la administración de la RCP en el que la frecuencia de las compresiones fue inferior a 100 CPM.                             |
| Good CPR Speed (Buena velocidad de RCP)          | Porcentaje de tiempo durante la administración de la RCP en el que la frecuencia de las compresiones fue entre 100 y 120 CPM.                            |
| Fast CPR (RCP rápida)                            | Porcentaje de tiempo durante la administración de la RCP en el que la frecuencia de las compresiones fue superior a 120 CPM.                             |
| Average Rate (Frecuencia promedio)               | Promedio de CPM.                                                                                                    |
| Compression Fraction (Fracción de<br>compresión) | Porcentaje de tiempo en que se administró la RCP cuando se recomendó.                                                                                    |

8. Haga clic en Save (Guardar) para guardar el resumen de datos de evento en un documento PDF.

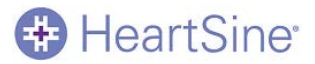

- 9. Introduzca el nombre del archivo y seleccione la ubicación en el PC en la que desea guardarlo, y haga clic en Save (Guardar).
- 10. Haga clic en **Close (Cerrar)** para cerrar la pantalla Summary (Resumen) y volver a la pantalla del visor de eventos.
- 11. Haga clic en **Back (Atrás)** para volver a la pantalla de lista de registros de eventos de Saver EVO PAD.

Guardar todos los archivos de datos de eventos

Puede optar por guardar todos los archivos de datos de eventos o solo uno. Los eventos guardados por este método podrán recuperarse para su visualización mediante esta versión de Saver EVO. Para ello, póngase en contacto con el servicio de atención al cliente de HeartSine Technologies. Por tanto, se recomienda que guarde los eventos de forma individual, como se describe en la sección anterior.

1. Haga clic en **Save All (Guardar todo)** para guardar todos los archivos de eventos en el registro enumerados en el registro de eventos que se van a guardar en el PC en un solo archivo. Se abrirá la pantalla Save All Complete (Guardar todo finalizado) para confirmar que los archivos se han guardado.

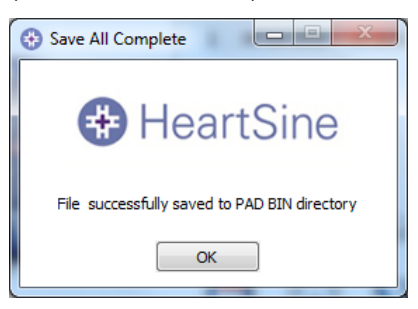

Figura 15. Pantalla de confirmación de que se ha guardado todo

2. Haga clic en **OK** para cerrar la pantalla.

#### Borrar datos de eventos

Se recomienda que, una vez recuperados los datos de eventos del samaritan PAD y guardados en el PC, se borren de la memoria. De este modo, se garantizará que toda la memoria esté disponible para registrar los datos del siguiente evento de desfibrilación.

- 1. En la pantalla de lista de registros de eventos, haga clic en Erase (Borrar).
- Cuando el sistema se lo solicite, introduzca su contraseña y haga clic en Confirm (Confirmar). Una vez introducida la contraseña correcta, la memoria del samaritan PAD se borrará. (Para obtener más información sobre cómo cambiar la contraseña predeterminada, consulte la sección *Cambiar la contraseña* de esta guía).

**PRECAUCIÓN:** HeartSine recomienda descargar la memora completa del samaritan PAD antes de borrarla. Esta información deberá guardarse en un lugar seguro para futura referencia.

# Cambiar los ajustes del samaritan PAD

Desde la pantalla de acceso de Saver EVO PAD, podrá ejecutar pruebas de diagnóstico, ver los ajustes del software y cambiar los siguientes parámetros en el samaritan PAD:

- Reloj
- Volumen
- Metrónomo

En la pantalla de acceso de Saver EVO, haga clic en el icono **Change PAD Settings (Cambiar ajustes de PAD)**. Se abrirá la pantalla para cambiar los ajustes del samaritan PAD, como se muestra en la figura 16.

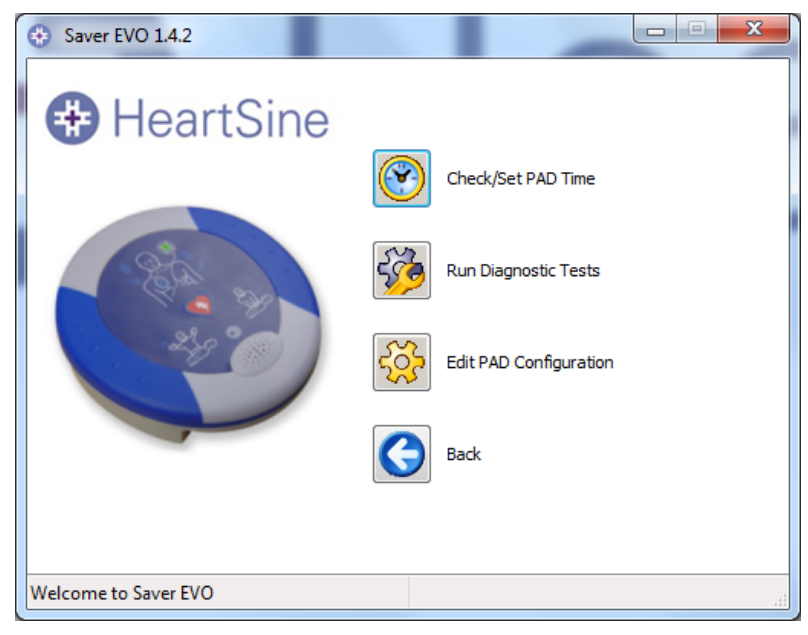

Figura 16. Pantalla para cambiar los ajustes del samaritan PAD

#### Ajustar el reloj

Cuando se envía, el reloj del samaritan PAD está establecido en la zona horaria GMT. Deberá ajustarlo a su hora local. Para ello, introduzca manualmente la hora o sincronícela automáticamente con el PC.

1. Haga clic en el icono **Check/Set PAD Time (Comprobar/Ajustar hora de PAD**. Se abrirá la pantalla Manage PAD Clock (Gestionar reloj de PAD), como se muestra en la figura 17.

| 6 | Manage PAD Clock  | x             |
|---|-------------------|---------------|
|   | 🖶 Heart           | Sine          |
|   | Local Time        |               |
|   | Time (hh:mm:ss) : | 11:31:29      |
|   | Date :            | Mon 06-Jun-16 |
|   | 545 T             |               |
|   | PAD Time          |               |
|   | Time (hh:mm:ss) : | 11:31:28      |
|   | Date :            | Mon 06-Jun-16 |
|   | Synchronize       | Close         |

Figura 17. Pantalla Manage PAD Clock (Gestionar reloj de PAD)

- 2. Haga clic en **Synchronize (Sincronizar)** para ajustar la hora del samaritan PAD a la misma hora que el PC al que está conectado.
- 3. Haga clic en **Close (Cerrar)** para volver a la pantalla para cambiar la configuración de samaritan PAD.

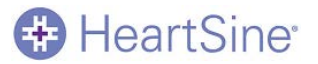

#### Ejecutar pruebas de diagnóstico

Puede ejecutar pruebas de diagnóstico básicas para comprobar el funcionamiento del samaritan PAD. Desde el menú desplegable podrá acceder a la lista de pruebas de diagnóstico disponibles.

1. Haga clic en el icono **Run Diagnostic Tests (Ejecutar pruebas de diagnóstico)**. Se abrirá la pantalla de pruebas de diagnóstico.

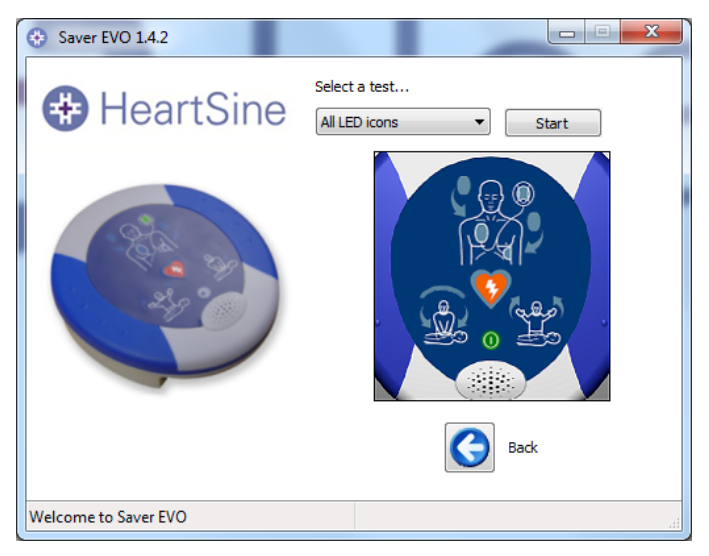

#### Figura 18. Pantalla de pruebas de diagnóstico

- 2. En el menú desplegable, seleccione la prueba que desee ejecutar.
- Haga clic en Start (Inicio). Verá o escuchará la ejecución de las pruebas realizadas en el samaritan PAD conectado. Si falla alguna de estas pruebas, póngase en contacto inmediatamente con su distribuidor autorizado de HeartSine o directamente con HeartSine.

A continuación, se proporciona una descripción de todas las pruebas de diagnóstico que pueden ejecutarse y los resultados previstos de cada una de ellas:

| PRUEBA                                                                     | RESULTADO PREVISTO                                                                                                    |
|----------------------------------------------------------------------------|----------------------------------------------------------------------------------------------------|
| All LED icons (Todos los iconos<br>LED)                                    | Se iluminan todos los iconos.                                                                                                   |
| Pads icon (Icono de electrodos)                                            | Se iluminan las flechas del icono de fijación de electrodos.                                                                    |
| Pads Placement Icon (Icono de<br>colocación de electrodos)                 | Se iluminan los electrodos del icono de fijación de electrodos.                                                                 |
| Shock Key Icon (Icono de<br>botón de descarga)                             | Se ilumina el botón de descarga (o la tecla de descarga en el SAM 360P).                                                        |
| Stand Clear Icon (Icono de<br>apartarse del paciente)                      | Se ilumina el icono Do Not Touch (No tocar al paciente).                                                                        |
| CPR Icon (Icono de RCP)                                                    | Se iluminan las flechas de acción.                                                                                              |
| Audible Beep (Sonido)                                                      | Emite un sonido.                                                                                                    |
| On/Off Key Operation<br>(Funcionamiento del botón de<br>encendido/apagado) | Le guía por diferentes pasos para confirmar que el botón de encendido/apagado funciona correctamente.                           |
| Capacitor Charge Up (Carga completa del condensador)                       | Carga el condensador del mismo modo que haría para preparar una descarga. Esta prueba no se recomienda ya que agota la batería. |

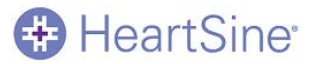

#### Modificar la configuración del samaritan PAD

Es posible visualizar y modificar varias características de configuración en el dispositivo samaritan PAD.

1. En la pantalla para cambiar ajustes del samaritan PAD, haga clic en el icono Edit PAD Configuration (Modificar configuración de PAD). Se abrirá la pantalla de configuración que se muestra en la figura 19.

| PAD Configuration        |  |  |
|--------------------------|--|--|
| HeartSine                |  |  |
| Memory Capacity          |  |  |
| 14%                      |  |  |
| Crasslass Values         |  |  |
| ○ Low ○ Med ◎ High ○ Max |  |  |
| Current Language         |  |  |
| Metronome Settings       |  |  |
| Enable Disable           |  |  |
| Software Version         |  |  |
| 6.0.2                    |  |  |
| OK Cancel                |  |  |

#### Figura 19. Ventana de configuración

Las opciones de información y configuración proporcionadas en esta pantalla son las siguientes:

| САМРО                                         | DESCRIPCIÓN                                                                                                    |
|-----------------------------------------------|----------------------------------------------------------------------------------------------------|
| Memory Capacity (Capacidad de memoria)        | Identifica el porcentaje de memoria que está en uso en el samaritan PAD. Si la<br>memoria está llena, después de guardar los eventos, bórrelos del samaritan<br>PAD.                                                                                                    |
| Speaker Volume (Volumen del altavoz)          | Permite ver y ajustar el volumen del altavoz a bajo, medio, alto o máximo.                                                                                                    |
| Current Language (Idioma actual)              | Muestra el idioma programado en el samaritan PAD.                                                                                                    |
| Metronome Settings (Ajustes del<br>metrónomo) | Permite habilitar o deshabilitar el metrónomo en el samaritan PAD, excepto en el caso de los modelos de samaritan PAD 450P y 500P, donde los metrónomos se habilitan de forma automática para la función CPR Rate Advisor™ o CPR Advisor™. Tenga en cuenta que el metrónomo está habilitado cuando reciba el samaritan PAD. |
| Software Version (Versión de software)        | Identifica la versión de software instalada en el samaritan PAD.                                                                                                    |

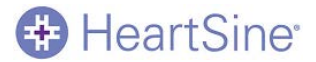

#### Habilitar y deshabilitar el metrónomo

- 1. En la pantalla PAD Configuration (Configuración de PAD), seleccione **Enable (Habilitar)** para habilitar el metrónomo o **Disable (Deshabilitar)** para deshabilitarlo. **NOTA**: No es posible deshabilitar el metrónomo en los modelos SAM 450P o SAM 500P.
- 2. Haga clic en **OK** para guardar este ajuste y volver a la pantalla principal.

### Ver el estado de autocomprobación

Permite ver el estado de las autocomprobaciones que se han realizado en el samaritan PAD.

- 1. En el menú principal, haga clic en el icono **Self Test Status (Estado de autocomprobación)**. Aparecerán los siguientes detalles, como se muestra en la figura 22:
  - Fecha y hora de cada autocomprobación.
  - Resultado de cada autocomprobación: Passed (Superada), Warning (Advertencia) o Failed (No superada)
  - Temperatura del dispositivo en el momento de cada autocomprobación.
  - Descripción del resultado de cada autocomprobación, que puede incluir:
    - En el caso de resultados "Passed" (Apto):
      - Self Test Passed (Autocomprobación no superada)
    - En resultados "Warning" (Advertencia):
      - Temperature Fault (Error de temperatura)
      - Configuration Fault (Error de configuración)
      - RTC Fault (Error de RTC)
      - Undefined Fault Code (Código de error no definido)
    - En resultados "Failed" (No superada):
      - Software Integrity Fault (Error de integridad del software)
      - Memory Fault (Error de memoria)
      - Capacitor Fault (Error del condensador)

| Self Test Stat | tus   |         |             |                  | ~ |
|----------------|-------|---------|-------------|------------------|---|
|                |       |         |             |                  |   |
| <b>+)</b> He   | earts | Sine    |             |                  |   |
|                |       |         |             |                  |   |
|                |       |         | _           |                  |   |
| Date           | Time  | Result  | Temperature | Description      | Â |
| 15/04/2015     | 11:02 | Passed  | (23.6oC)    | Self Test Passed |   |
| 16/04/2015     | 14:36 | Passed  | (22.7oC)    | Self Test Passed | Ξ |
| 16/04/2015     | 14:51 | Passed  | (26.2oC)    | Self Test Passed |   |
| 17/04/2015     | 09:49 | Passed  | (24.7oC)    | Self Test Passed |   |
| 17/04/2015     | 10:02 | Passed  | (25.6oC)    | Self Test Passed |   |
| 17/04/2015     | 10:06 | Passed  | (26.8oC)    | Self Test Passed |   |
| 17/04/2015     | 10:07 | Passed  | (27.1oC)    | Self Test Passed |   |
| 17/04/2015     | 10:13 | Passed  | (26.5oC)    | Self Test Passed |   |
| 17/04/2015     | 10:15 | Passed  | (27.1oC)    | Self Test Passed |   |
| 17/04/2015     | 10:19 | Passed  | (26.8oC)    | Self Test Passed |   |
| 17/04/2015     | 10:20 | Passed  | (27.1oC)    | Self Test Passed |   |
| 17/04/2015     | 10:24 | Passed  | (26.8oC)    | Self Test Passed |   |
| 19/04/2015     | 00:00 | Warning | (-13.8oC)   | Temperature Fau  |   |
| 21 /04 /201 F  | 10.51 |         | int of      | - 10 T - 10      | Ŧ |
| •              |       |         |             | •                |   |
|                |       |         |             |                  |   |
|                |       | Save    | Close       |                  |   |

Figura 22. Pantalla Self Test Status (Estado de autocomprobación)

- 2. Haga clic en Save (Guardar) para guardar los datos en formato PDF en el PC.
- 3. Introduzca el nombre del archivo y seleccione la ubicación en el PC en la que desea guardarlo, y haga clic en Save (Guardar).
- 4. Haga clic en **OK** para cerrar la pantalla de estado de las pruebas.
- 5. Notifique de forma inmediata cualquier resultado de error al servicio técnico de HeartSine a: <u>support@heartsine.com</u>

### Gestionar eventos guardados

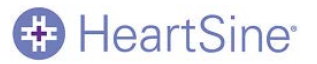

Puede revisar los datos del evento que se hayan descargado del samaritan PAD y guardarlos en el ordenador.

1. Haga clic en el icono **Manage Saved Events (Gestionar eventos guardados)** para abrir la pantalla correspondiente que se muestra en la figura 23.

| Saver EVO 1.4.2        |                            |               |                                              |              |
|------------------------|----------------------------|---------------|----------------------------------------------|--------------|
| Heart Sine             | Please select an           | event to open |                                              |              |
| H Heartonie            | Record Name                | Patient ID    | Date                                         | Patient Name |
| h                      | Subject0001<br>Subject0002 | 11040407      | 04 Jul 2014 10:58:26<br>10 Jul 2014 14:25:51 | CPR Stats    |
| Saver EVO <sup>™</sup> | View                       | Export        | Import Delete                                | Back         |
| Welcome to Saver EVO   |                            |               |                                              | ,H.          |

Figura 23. Pantalla para gestionar los eventos guardados

2. Resalte un evento guardado en la lista y haga clic en View (Ver) para abrir el evento y ver los datos del ECG y el registro de eventos. Se abrirá la pantalla del visor de eventos, como se muestra en la figura 24. Todos los detalles del paciente guardados se muestran en la parte superior de la pantalla y todos los subeventos se incluyen en la columna izquierda, mientras que la derecha muestra el ritmo cardiaco del paciente durante el evento. (Los subeventos mostrados variarán en función del modelo de samaritan PAD que se esté utilizando).

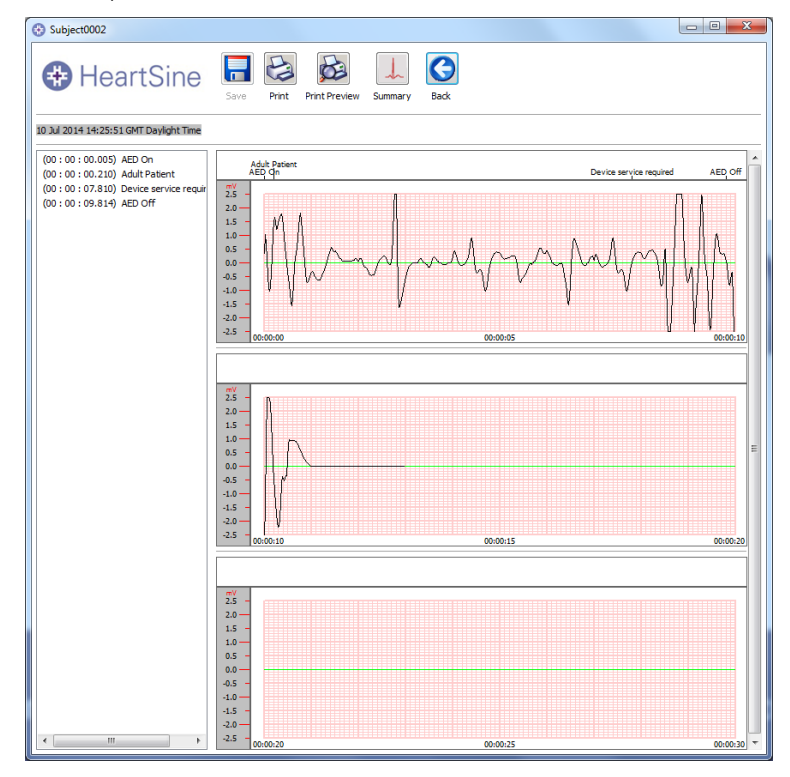

Figura 24. Pantalla del visor de eventos con detalles del paciente

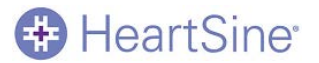

#### Eliminar eventos guardados

Puede usar Saver EVO para eliminar eventos guardados del ordenador.

- 1. Resalte los eventos que se van a eliminar. (Pueden seleccionarse varios eventos; para ello, mantenga pulsada la tecla Mayús mientras hace clic en cada evento).
- 2. Cuando haya confirmado que solo ha seleccionado los eventos que desea eliminar, haga clic en **Delete** (Eliminar).
- 3. Cuando el sistema se lo solicite, introduzca su contraseña y haga clic en **Confirm (Confirmar)**. Los eventos seleccionados se eliminarán del PC y se abrirá una pantalla de confirmación.
- 4. Haga clic en **OK** para cerrar la pantalla de confirmación.

Precaución: Asegúrese de que solo ha seleccionado los eventos que desea eliminar antes de eliminarlos. Una vez eliminados, los eventos de la memoria del ordenador no pueden recuperarse y toda la información se perderá.

#### Exportar e importar archivos de datos de eventos

Para enviar o recibir copias de eventos guardados, utilice las funciones Export (Exportar) e Import (Importar) de Saver EVO.

Para exportar eventos

- 1. En la pantalla de gestión de eventos guardados, resalte los eventos que desee exportar y haga clic en **Export** (Exportar).
- 2. Cuando se lo indique el sistema, introduzca el nombre del archivo y seleccione la ubicación en el PC en la que desea guardarlo, y haga clic en **Save (Guardar)**.
- 3. Haga clic en Save (Guardar) para guardar el archivo en la ubicación elegida.

NOTA: Una vez guardado el archivo de eventos, puede adjuntarlo a un mensaje de correo electrónico con su software de correo habitual, y enviar el archivo exportado a otro usuario que disponga del software Saver EVO. Únicamente otro usuario de Saver EVO puede visualizar los datos de eventos de Saver EVO.

#### Para importar eventos

Para importar eventos y visualizarlos en su PC con Saver EVO, deberá guardar el archivo Saver o Saver EVO en el PC.

- 1. En la pantalla de gestión de eventos guardados, haga clic en Import (Importar).
- 2. Busque el archivo en el PC y haga clic en **Open (Abrir)**. Los archivos de eventos se añadirán a la lista de archivos de eventos de Saver EVO del ordenador y se abrirá una pantalla de confirmación.
- 3. Haga clic en Close (Cerrar) para cerrar la pantalla de confirmación.
- 4. Para ver el evento, resáltelo en la lista y haga clic en View (Ver).

# HeartSine

# Cambiar los ajustes de Saver EVO

Algunos de los ajustes de Saver EVO solo pueden cambiarse o llevarse a cabo mediante la introducción de una contraseña. Esto permite a los administradores del software restringir el acceso a determinadas capacidades a usuarios autorizados. Hasta se modifique, la contraseña predeterminada es "password".

#### Cambiar la contraseña

Saver EVO está configurado con la contraseña predeterminada "password". Deberá cambiarla en cuanto instale el software.

NOTA: La reinstalación del software Saver EVO restablecerá la contraseña a la predeterminada del software. Sin embargo, esta acción no eliminará ningún dato de evento guardado previamente.

1. Haga clic en el icono **Settings (Ajustes)** de la esquina superior derecha de la pantalla de inicio Saver EVO, como se muestra en la figura 25:

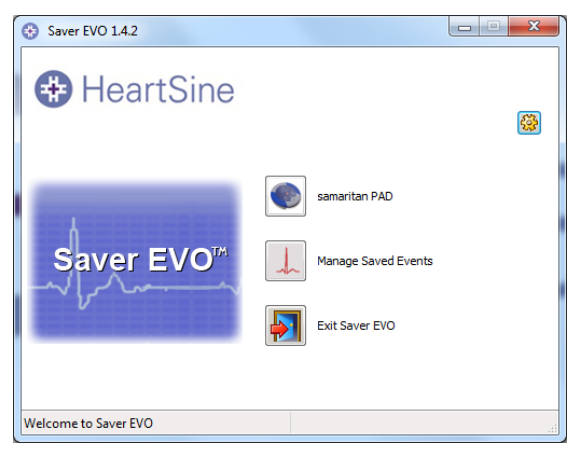

#### Figura 25. Pantalla principal

Se abrirá la pantalla Change Settings (Cambiar ajustes), como se muestra en la figura 26.

| 😵 Change Settings                       | × •                                                      |
|-----------------------------------------|----------------------------------------------------------|
| HeartSine                               | Current Password<br>Enter current password: Confirm      |
| Copyright, HeartSine Technologies       | New Password<br>Enter new password:                      |
| For support please contact:             | Confirm new password:                                    |
| UDI:<br>+M727SAVEREVOH0130/\$\$+71.4.28 | Language Select Language: English v<br>Apply             |
|                                         | Check for Automatic Updates © Enable © Disable OK Cancel |

Figura 26. Pantalla Change Settings (Cambiar ajustes)

- 2. Introduzca la contraseña actual y haga clic en Confirm (Confirmar) para desbloquear los campos de ajustes.
- 3. Introduzca una contraseña nueva en cada uno de los recuadros que aparecen bajo New Password (Contraseña nueva).
- 4. Haga clic en **Apply (Aplicar)** para realizar el cambio. Aparecerá una confirmación de que la contraseña se cambió correctamente.

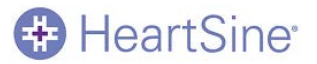

5. Haga clic en **OK** para cerrar la pantalla de confirmación y vuelva a hacer clic en **OK** para salir de la pantalla Change Password (Cambiar contraseña).

#### Cambiar el idioma de Saver EVO

Puede elegir el idioma que desee para el software Saver EVO.

**NOTA:** Esta pantalla se utiliza para cambiar el idioma utilizado para las pantallas del software Saver EVO. Para cambiar el idioma de las indicaciones de voz del samaritan PAD, consulte Cambiar el idioma en el samaritan PAD.

- 1. En el menú desplegable (Please Select Language [Seleccione idioma]), seleccione otro idioma.
- 2. Haga clic en Apply (Aplicar). Se abrirá una pantalla de confirmación, como se muestra en la figura 27.

| Information                                                                             |                                  |  |  |
|-----------------------------------------------------------------------------------------|----------------------------------|--|--|
| HeartSine                                                                               |                                  |  |  |
| Saver EVO will have to be restarted for language o<br>Would you like to close Saver EVO | hanges to take effect.<br>) now? |  |  |
| Yes No                                                                                  |                                  |  |  |

#### Figura 27. Pantalla de confirmación de cambio de idioma

3. Haga clic en Yes (Si) para reiniciar Saver EVO y completar el cambio de idioma.

#### Buscar actualizaciones automáticas

Tras la instalación de Saver EVO, el software se configurará para buscar actualizaciones automáticas. Si se encuentra disponible una actualización al abrir Saver EVO, el software la buscará y comprobará si hay una versión nueva de Saver EVO disponible. Si es así, se le pedirá que vaya al sitio web de HeartSine para descargar esta nueva versión, como se muestra en la figura 28. Al hacer clic en Yes (Sí) se le dirigirá al sitio web para que descargue la versión más reciente de Saver EVO.

|   | Information                                                                                                    |
|---|----------------------------------------------------------------------------------------------------|
|   | 🖶 HeartSine                                                                                                    |
|   | A more recent version of Saver EVO is now available.<br>Do you want to be directed to the HeartSine Technologies Ltd Software download page? |
| 1 | Yes No                                                                                                    |
|   | Check for Automatic Updates 📝                                                                                                    |

#### Figura 28. Pantalla de búsqueda de actualizaciones automáticas

Para habilitar o deshabilitar las actualizaciones automáticas

- 1. En la pantalla Change Settings (Cambiar ajustes), seleccione **Enable (Habilitar)** para habilitarlas o Disable (Deshabilitar) para deshabilitarlas.
- 2. Haga clic en **OK** para guardar este ajuste y volver a la pantalla principal.

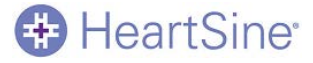

#### EMEA/APAC

HeartSine Technologies Ltd. 203 Airport Road West Belfast, Irlanda del Norte BT3 9ED Tel: +44 28 9093 9400 Fax: +44 28 9093 9401 info@heartsine.com

#### EE. UU./América

HeartSine Technologies LLC 121 Friends Lane, Suite 400 Newtown, PA. 18940 Llamada gratuita: (866) 478 7463 Tel: +1 215 860 8100 Fax: +1 215 860 8192 info@heartsine.com

# CE

© 2016 HeartSine Technologies, Inc. Todos los derechos reservados. H013-001-403-2